### Инструкция по настройке роутера D-link 806А

1. Заходим в веб-интерфейс роутера (Смотрим на наклейке на роутере адрес для входа, логин и пароль от веб-интерфейса)

#### Пример:

Defult router settings: ip: 192.168.0.1 - адрес роутера(192.168.0.1) username: "admin" – логин(без кавычек) password: "admin" - пароль(без кавычек)

← → С ▲ Не защищено | 192.168.0.1/admin/index.html#/home

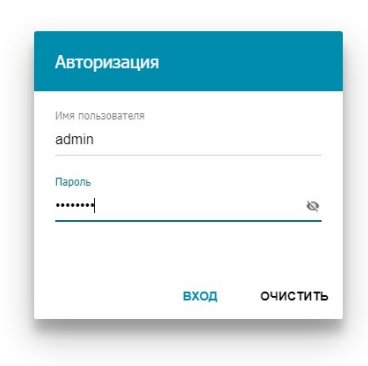

В браузере в адресной строке указываем ip-адрес роутера, на странице авторизации указываем логин/пароль и жмем кнопку «ВХОД»

#### 2.Жмем «начать»

| ← → С ▲ Не защищено   192.168.0.1/wizard/index-wizard.html#/info |                                                                                                    |  |
|------------------------------------------------------------------|----------------------------------------------------------------------------------------------------|--|
|                                                                  | D-Link<br>Butling Networks for People                                                                                                    |  |
|                                                                  | Уважаемый абонент! Вы в первый раз включили устройство и для того, чтобы Вы могли начать пользоваться<br>услугами доступа к сети Интернет, Вам необходимо его настроить.<br>Для запуска мастера нажмите кнопку "Начать"<br>начать |  |
|                                                                  |                                                                                                    |  |

# 3. Жмем «Да»

| Возможно, ваш язык Русский?<br>НЕТ ДА |  |
|---------------------------------------|--|
|                                       |  |

## 4.Жмем «Продолжить»

| Вы можете воспользоваться расширенными настройками или продолжить работу мастера РАСШИРЕННЫЕ НАСТРОЙКИ ПРОДОЛЖИТЬ |
|----------------------------------------------------------------------------------------------------|
|                                                                                                    |
|                                                                                                    |

5.Выбираем так как указано на картинке ниже.

| Режим работы устройства |         |                     |
|-------------------------|---------|---------------------|
| Способ подключения      |         | _                   |
| Проводное подключение   | •       |                     |
| Режим работы            |         | SSID                |
| Маршрутизатор           | •       |                     |
|                         |         | Internet WAN AN LAN |
|                         |         |                     |
|                         | < назад | ДАЛЕЕ 🔪             |
|                         | •       |                     |

6.Тип соединения РРРоЕ

Имя пользователя — логин который вам предоставил интернет провайдер Пароль — пароль который вам предоставил интернет провайдер После того как все заполнили жмем «Далее»

7. Настройка Wi-Fi сети. Имя сети и пароль придумайте сами или оставьте как есть. После того как все заполнили жмем «Далее»

#### **D-Link** Building Networks for People

| Тип соединения с Интерне                                             | том                                                                              |
|----------------------------------------------------------------------|----------------------------------------------------------------------------------|
| Тип соединения                                                       |                                                                                  |
| PPPoE                                                                | •                                                                                |
| <ol> <li>Для соединения данного типа т</li> </ol>                    | ребуется имя пользователя и пароль.                                              |
| Без авторизации                                                      |                                                                                  |
| Имя пользователя*                                                    |                                                                                  |
| Login                                                                |                                                                                  |
| Пароль*                                                              |                                                                                  |
| Password                                                             | •                                                                                |
|                                                                      |                                                                                  |
| Имя сервиса                                                          |                                                                                  |
|                                                                      |                                                                                  |
| Клонировать МАС-адрес Вашего ус                                      | тройства                                                                         |
| () В сетях некоторых провайдеров<br>возможности подключения к сети И | з требуется регистрация определенного МАС-адреса для предоставления<br>Інтернет. |
| Использовать VLAN                                                    |                                                                                  |
| <ol> <li>Установите флажок, если прова</li> </ol>                    | айдер организует доступ в Интернет, используя VLAN-канал.                        |
|                                                                      | К НАЗАД ДАЛЕЕ >                                                                  |
|                                                                      |                                                                                  |

| Беспроводная                                                                                                    | сеть 2.4 ГГц                                                                     |
|----------------------------------------------------------------------------------------------------|----------------------------------------------------------------------------------|
| Вклюцить                                                                                                    |                                                                                  |
| Вещать беспров                                                                                                    | дную сеть 2.4 ГГц                                                                |
| <ol> <li>Выключение век<br/>качестве клиента.</li> </ol>                                                                                                    | цания не влияет на возможность маршрутизатора подключаться к другой сети Wi-Fi в |
| Имя основной Wi-Fi-сет                                                                                                    |                                                                                  |
| DIR-806A-37C7                                                                                                    |                                                                                  |
| <ul> <li>(i) Количество сим</li> <li>Открытая сеть</li> </ul>                                                                                                    | волов должно быть не более 32                                                    |
| <ul> <li>(i) Количество сим</li> <li>Открытая сеть</li> <li>Пароль*</li> </ul>                                                                                                    | волов должно быть не более 32                                                    |
| <ul> <li>(i) Количество сим</li> <li>Открытая сеть</li> <li>Пароль*</li> </ul>                                                                                                    | волов должно быть не более 32                                                    |
| <ul> <li>(i) Количество сим</li> <li>Открытая сеть</li> <li>Пароль*</li> <li>Открытая сеть</li> </ul>                                                                                                    | волов должно быть не более 32<br>лжна быть от 8 до 63 ASCII символов             |
| <ul> <li>(i) Количество сим</li> <li>Открытая сеть</li> <li>Пароль*</li> <li>Открытая сеть</li> <li>Длина пароля до</li> <li>ВОССТАНОВИТЬ</li> </ul>                                                                                                  | волов должно быть не более 32                                                    |
| <ul> <li>(i) Количество сим</li> <li>Открытая сеть</li> <li>Пароль*</li> <li>(i) Длина пароля до</li> <li>Восстановить</li> <li>Включить гостев</li> </ul>                                                                                            | волов должно быть не более 32                                                    |
| <ul> <li>(i) Количество сим</li> <li>Открытая сеть</li> <li>Пароль*</li> <li>(i) Длина пароля до</li> <li>Восстановить</li> <li>Включить гостев</li> <li>(i) Гостевая сеть<br/>При этом компь<br/>основной локальной<br/>Это позволит обез</li> </ul> | волов должно быть не более 32                                                    |

7-1. Тоже самое проделываем и для Wi-Fi 5G Желательно чтобы имена сетей 2.4 и 5G отличались друг от друга После того как все заполнили жмем «Далее»

| Беспроводная                                                                                                    | севоттц                                                                                                    |
|----------------------------------------------------------------------------------------------------|----------------------------------------------------------------------------------------------------|
| Включить                                                                                                    |                                                                                                    |
| 🗸 Вещать беспров                                                                                                    | одную сеть 5 ГГц                                                                                                    |
| <ul> <li>Выключение ве<br/>качестве клиента.</li> </ul>                                                                                                | цания не влияет на возможность маршрутизатора подключаться к другой сети Wi-Fi в                                                                                                 |
|                                                                                                    |                                                                                                    |
| Имя основной Wi-Fi-сет                                                                                                    | и <del>т</del>                                                                                                    |
| Имя основной Wi-Fi-cer<br>DIR-806А-5G-37C<br>() Количество син<br>Открытая сеть<br>Пароль*                                                             | и"<br>7<br>Іволов должно быть не более 32                                                                                                    |
| Имя основной Wi-Fi-cer<br>DIR-806А-5G-37C<br>() Количество сил<br>() Открытая сеть<br>Пароль*                                                          | и*<br>7<br>1волов должно быть не более 32<br>Ко                                                                                                    |
| Имя основной Wi-Fi-сет<br>DIR-806A-5G-37C<br>Количество сиг<br>Открытая сеть<br>Пароль*<br>                                                            | и <sup>*</sup><br>7<br>иволов должно быть не более 32<br>Флжна быть от 8 до 63 ASCII символов                                                                                    |
| Имя основной Wi-Fi-сет<br>DIR-806А-5G-37C<br>() Количество сил<br>() Открытая сеть<br>Пароль*<br>() Длина пароля ()<br>ВОССТАНОВИТЬ                    | 7<br>180лов должно быть не более 32<br>20лжна быть от 8 до 63 ASCII символов<br>Вы можете восстановить имя сети и шифрование, установленные до применения заводских<br>настроек. |
| Имя основной Wi-Fi-сет<br>DIR-806A-5G-37C<br>() Количество сил<br>() Открытая сеть<br>Пароль*<br>() Длина пароля ()<br>ВОССТАНОВИТЬ<br>ВКЛЮЧИТЬ ГОСТЕВ | 7<br>пволов должно быть не более 32                                                                                                    |

8.Жмем «Далее»

9.Жмем «Далее»

| D-Link<br>Building Networks for People                             |                                                                                              |  |
|--------------------------------------------------------------------|----------------------------------------------------------------------------------------------|--|
| IP-телевидение                                                     |                                                                                              |  |
| К устройству подключена ТВ-прис                                    | тавка?                                                                                       |  |
| Э Если Ваш провайдер предостае<br>роутеру, не используя дополнител | вляет услугу IPTV, Вы можете подключить ТВ-приставку непосредственно к<br>ъное оборудование. |  |
|                                                                    | НАЗАД ДАЛЕЕ                                                                                  |  |
|                                                                    |                                                                                              |  |

| IP-тепефония                                            |                                                                                                    |
|---------------------------------------------------------|----------------------------------------------------------------------------------------------------|
|                                                         |                                                                                                    |
| К устройству подключен IP-                              | телефон?                                                                                                |
| Если Ваш провайдер прес<br>к роутеру, не используя допо | оставляет услугу IP-телефонии, Вы можете подключить телефон непосредственно<br>пнительное оборудование. |
|                                                         | НАЗАД ДАЛЕЕ     ДАЛЕЕ                                                                                   |

10. Задаем пароль для входа в веб-интерфейс роутера. Жмем «Далее»

## 11.Завершение настройки.

# Жмем «Применить»

Появится окно ожидания применения настроек, дожидаемся окончания — роутер настроен.

| PPPoE             |                   |  |  |
|-------------------|-------------------|--|--|
| Имя пользователя: | Login             |  |  |
| Пароль:           | Password          |  |  |
| Wi-Fi 2.4 ГГц     |                   |  |  |
| Включить:         | Да                |  |  |
| SSID:             | DIR-806A-37C7     |  |  |
| Шифрование:       | WPA2-Personal     |  |  |
| Пароль:           | 69958908          |  |  |
| Wi-Fi 5 ГГц       |                   |  |  |
| Включить:         | Да                |  |  |
| SSID:             | DIR-806A-5G-37C7  |  |  |
| Шифрование:       | WPA2-Personal     |  |  |
| Пароль:           | 69958908          |  |  |
| Устройство        |                   |  |  |
| Модель:           | DIR-806A          |  |  |
| Версия ПО:        | 3.0.0             |  |  |
| Серийный номер:   | TK0D1J4008297     |  |  |
| IP:               | 192.168.0.1       |  |  |
| Режим:            | Маршрутизатор     |  |  |
| Данные для вхо    | ода               |  |  |
| Имя пользователя: | admin             |  |  |
| Пароль:           | <b>@</b> ******** |  |  |
|                   | настройками       |  |  |